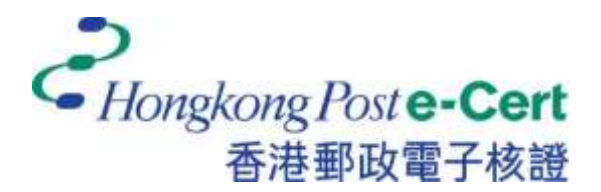

# 電子證書 Token (FEITIAN ePass2003) 用戶指南(適用於 Windows)

版本 1.0

更新日期:2023年7月

| 1. 簡介                                  | 3 |
|----------------------------------------|---|
| 2. 電子證書 Token (FEITIAN ePass2003)程式安裝  | 4 |
| 2.1 作業系統需求                             | 4 |
| 2.2 安裝步驟                               | 4 |
| 3. 檢視香港郵政電子證書內容                        | 7 |
| 4. 更改電子證書 Token (FEITIAN ePass2003) 密碼 | 9 |

## 1. 簡介

電子證書 Token (FEITIAN ePass2003) 是一種 PKCS#11 加密儲存媒體,是香港郵政電子證書(個人)"互認版"及電子證書(機構)"互認版"的儲存媒體。用戶可根據此份用戶指南檢閱電子證書及更改電子證書 Token (FEITIAN ePass2003) 的密碼。

閣下在執行以下步驟之前,請準備以下所須物件:

- a) 電子證書 Token (FEITIAN ePass2003) 相配對的香港郵政電子證書密碼信封。
- b) 從網站 <u>https://www.ecert.gov.hk/product/download/token\_f/index\_c.html</u>下载安裝 程式 "ePass2003 Setup.exe"。

如有查詢,請致電香港郵政核證機關熱線 29216633 或電郵至 enquiry@eCert.gov.hk。

### 2. 電子證書 Token (FEITIAN ePass2003) 程式安裝

#### 2.1 作業系統需求

- Windows 8x86/x64
- Windows 10x86/x64
- Windows 11 x86/x64

在使用**電子證書 Token (FEITIAN ePass2003)**,必先安裝 ePass2003 程式(適用於 Windows)。請參考本用戶指南的第一節。

**注意:**請以管理員身份登錄,以便正常安裝軟體。如需瞭解如何以管理員身份登錄,請聯絡您的系統管理員。

#### 2.2 安裝步驟

- 1) 登錄管理員。
- 2) 關閉所有應用程式。
  - a)請卸載舊"ePass2003 管理工具"軟件版本(如適用)。
  - b) 從網站 <u>https://www.ecert.gov.hk/product/download/token\_f/index\_c.html</u> 點擊"電子證 書 Token(FEITIAN)管理工具 - Windows"以下載 "*ePass2003 Setup.exe*" 安裝程 式。
- 3) 選擇介面語言"繁體中文",然後點擊確定(下一步)。

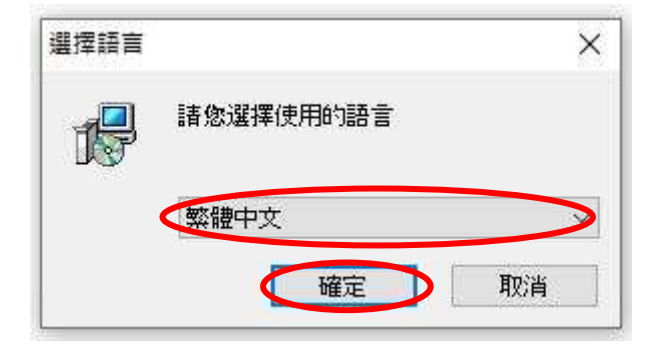

(安裝需數分鐘,請耐心等候。)

4) 在歡迎介面,點擊 下一步。

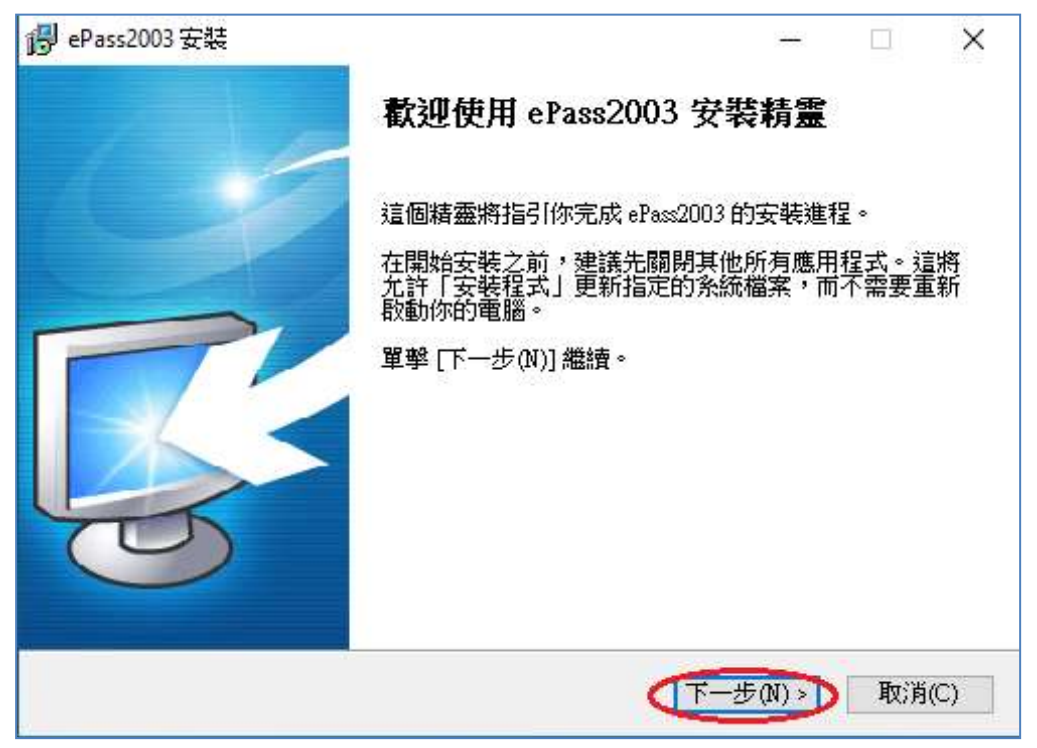

5) 點擊 **下一步**直接跳至**步驟6**。

\*若閣下想更換安裝文件路徑,請點擊流覽按鈕。然後選擇適當的安裝文件路徑,然後按確定。

| <b>慢</b> ePass2003 安裝                                        | —       |        | ×   |
|--------------------------------------------------------------|---------|--------|-----|
| <b>選取安裝位置</b><br>選取 ePass2003 要安裝的資料夾。                       |         | Ę      |     |
| 安裝程式將安裝 ePass2003 在下列檔夾。要安裝到不同檔夾,單<br>他的文件夾。 單擊 [下一步(N)] 繼續。 | 擊 [流覽(B | )] 並選擇 | 其   |
|                                                              |         |        |     |
| 目標檔夾                                                         |         |        |     |
| C:\Program Files (x86)\EnterSafe\ePass2003                   | 流覽      | (B)    |     |
| 所需空間: 6.9MB<br>可用空間: 403.8GB                                 |         |        |     |
| Windows Installer                                            |         |        |     |
| <上一步(?)●下一                                                   | 步(N) >  | 取消(    | (C) |

6) 選擇 私有 CSP 並點擊 安裝 來安裝應用程式。

| 伊 ePass20<br>選項 | 03 安裝       |         | -     | _<br>[ | ×   |
|-----------------|-------------|---------|-------|--------|-----|
| )進1至しる1         | 进行          |         |       | ų      | 3   |
|                 | 選擇CSP類型     |         |       |        |     |
|                 | ◉私有CSP      |         |       |        |     |
|                 | ○微軟CSP      |         |       |        |     |
|                 |             |         |       |        |     |
|                 |             |         |       |        |     |
|                 |             |         |       |        |     |
| Windows In      | staller ——— | <上一步(P) | 安裝(1) | 取消     | (C) |

7) 然後點擊 完成 退出安裝程式。

| <b>過</b> ePass2003 安裝 | 3 <u>101</u> 3                            |    | ×   |
|-----------------------|-------------------------------------------|----|-----|
|                       | 正在完成 ePass2003 安裝精靈                       |    |     |
|                       | ePass2003 已安裝在你的系統。<br>按一下 [完成(F)] 關閉此精靈。 |    |     |
| 71                    |                                           |    |     |
|                       |                                           |    |     |
|                       |                                           |    |     |
|                       | 《上一步(P) 完成(F)                             | 取消 | (C) |

## 3. 檢視香港郵政電子證書內容

- 1) 將電子證書 Token (FEITIAN ePass2003) 插入電腦的 USB 接口中。
- 2) 選擇 *開始 > 程式集 > EnterSafe > ePass2003 管理工具*,以開啟 ePass2003 管 理工具。

| 8        | E               |   |
|----------|-----------------|---|
| Ľ١       | EnterSafe       | ~ |
| <b>(</b> | ePass2003 管理工具  |   |
|          | G               |   |
| \$       | 🧿 Google Chrome |   |
| Ċ        | Н               |   |
| Ŭ.,      | hMailServer     |   |

3) 在管理工具主介面 USBKey 列表中選擇想要登錄的 USBKey (*ePass 2003*),再 點擊 *登錄* 按鈕。

| 💫 EnterSafe PKI 管理工具 - ePass2003 - 🛛 🗙 |                  |            |                       |  |
|----------------------------------------|------------------|------------|-----------------------|--|
| 歡迎使用EnterSafe PKI 管理工具。諸先登錄。           |                  |            |                       |  |
| ePass2003                              |                  |            | 導入( <u>R</u> )        |  |
|                                        |                  |            | 導出(E)                 |  |
|                                        |                  |            | 冊『除( <u>D</u> )       |  |
|                                        |                  | 隐藏屬性顯示-> 💌 | 修改用戶PIN碼(P)           |  |
| 資料欄                                    | 值                | ^          |                       |  |
| USBKey名稱                               | ePass2003        |            | 修改USBKey名( <u>T</u> ) |  |
| 製造商                                    | EnterSafe        |            |                       |  |
| 型號                                     | ePass2003        |            | 茶手==============(//)  |  |
| 序列號                                    | 2A423E0D00018017 |            | 트십편문학(())             |  |
| 最大空間                                   | 63488            |            |                       |  |
| 剩餘空間                                   | 34816            |            |                       |  |
| 最大PIN長度                                | 255              |            |                       |  |
| 最小PIN長度                                | 8                |            |                       |  |
| 고프6큐뉴먼-푸-                              | 1.0              | Ť          |                       |  |
|                                        |                  |            | 退出( <u>X</u> )        |  |

4) 於 PIN 碼欄位中輸入電子證書 Token (FEITIAN ePass2003) 的現有密碼,然後點擊確定。

#### 如初次使用,請輸入香港郵政電子證書密碼信封內之8位元數位密碼。

\*注意:ePass2003 對用戶PIN 碼的誤輸入次數有限制,如果您連續累計10次錯誤輸入 PIN 碼,電子證書 Token (FEITIAN ePass2003)將被鎖定,鎖定後您將不能對電子證書 Token (FEITIAN ePass2003)內的資料做任何讀寫操作。

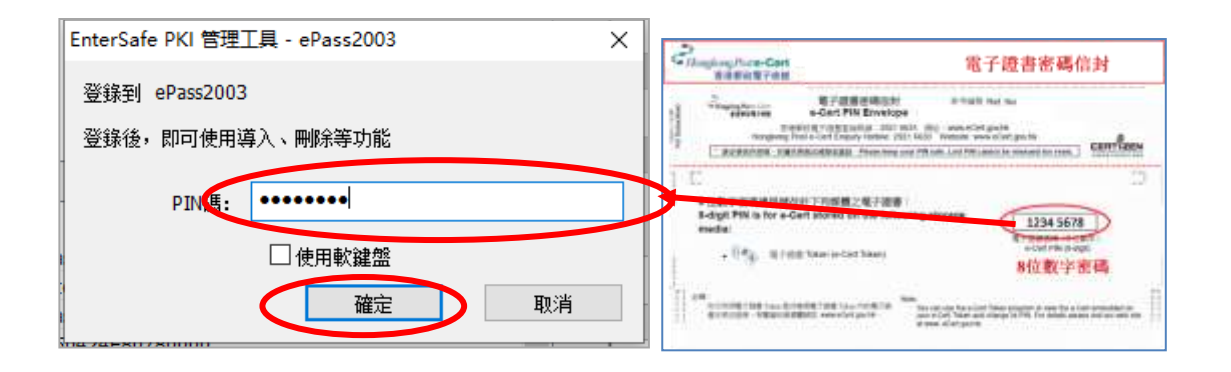

請你小心保管你的電子證書 Token (FEITIAN ePass2003)的密碼,香港郵 政核證機關將不會保留你的電子證書 Token (FEITIAN ePass2003)的密碼。密碼一旦丟失或忘記,基於保安理由,我們建議你撤銷你的電子證書, 然後重新申請新的電子證書。你須要繳交表格上定明的費用。

5) 在 USBKey (*ePass 2003*)清單中點擊左側的 "+" 或雙擊 USBKey (*ePass 2003*)圖 示以顯示內容。選擇證書,此時**查看證書資訊** 按鈕變為可用,點擊**查看證書** 資訊以檢視內容。

| 🤯 EnterSafe PKI 管理工具 - ePass2003 - 🗌 🗙 |                                                                |                       |  |  |  |  |
|----------------------------------------|----------------------------------------------------------------|-----------------------|--|--|--|--|
| 歡迎使用EnterSafe PKI                      | 歡迎使用EnterSafe PKI 管理工具。                                        |                       |  |  |  |  |
| ePass2003                              | 1054-4AB7-9599-6360320E4915                                    |                       |  |  |  |  |
|                                        | 期(用於加密/解密以及其他)<br>wok Hing's Hongkong Post e-Cert CA 2 - 15 ID | 導入( <u>R</u> )        |  |  |  |  |
| 公开                                     |                                                                | 導出( <u>E</u> )        |  |  |  |  |
| □·□ C0B17D9C-<br>□·□ 數據                |                                                                | 冊邶余( <u>D</u> )       |  |  |  |  |
|                                        | 隐藏屬性顯示-> 💌                                                     | 修改用戶PIN碼(P)           |  |  |  |  |
| 資料欄                                    | 值                                                              |                       |  |  |  |  |
| 證書名稱                                   | LI Kwok Hing's Hongkong Post e-Cert CA 2 - 15                  | 修改USBKey名( <u>T</u> ) |  |  |  |  |
| 容器名稱                                   | 8913E2AD-1054-4AB7-9599-6360320E4915                           |                       |  |  |  |  |
| 證書序列號                                  | 02 14 2D 56 0D 89 AB 71 3D 8C D7 32 8C 70 14 D                 | · 杏美證⇒次訊(\/)          |  |  |  |  |
| 證書ID                                   | 7E OF A6 9B 8F EB 14 F9 EE 0B 4E E8 8C EB 33 0F                |                       |  |  |  |  |
|                                        |                                                                |                       |  |  |  |  |
|                                        |                                                                | ,<br>退出( <u>X</u> )   |  |  |  |  |

### 4. 更改電子證書 Token (FEITIAN ePass2003) 密碼

- 1) 將電子證書 Token (FEITIAN ePass2003) 插入電腦的 USB 接口中。
- 2) 選擇*開始 >程式集 >EnterSafe >ePass2003 管理工具*,以開啟 ePass2003 管理工具。
- 3) 在管理工具主介面 USBKey 列表中選擇想要更改密碼的 USBKey (ePass 2003), 再點擊修改用戶PIN碼 按鈕。

| as EnterSafe PK1管理   | 工具-ePais2003           |            | - u x                 |                                 |
|----------------------|------------------------|------------|-----------------------|---------------------------------|
| 教授使用EnterSafe        | PKI管理工具。建筑金属。          |            | 至純(L)                 | 請你小心保管你的電子<br>證書 Token (FEITIAN |
| @ ePass2003          |                        |            | 60.03                 | ePass2003) 的密碼,香港郵              |
|                      |                        |            | 12/11/23              | 政核證機關 將 不 會 保 留                 |
|                      |                        |            | #21(0)                | 你的電子證書Token                     |
|                      |                        | 移机输出制作 > 💌 | (West Hild to INM(P)) | (FEITIAN ePass2003)的密           |
| 資料費                  | (II                    | <u>^</u>   |                       | 碼。密碼一旦丟失或忘記,                    |
| USBKey-BIA<br>Mill/M | ePass2003<br>EnterSafe |            | WICTUSEKey/b(T)       | 基於保安理由,我們建議你                    |
| 3/8                  | ePast2003              |            | # 611# anh1/1         | 做绌你的雷乙袋聿,好仫臿                    |
| 40.1010              | 63488                  |            |                       | 110. 例 仍 印 电 」 起 音 / 然 夜 里      |
| 018:310              | 34816                  |            |                       | 新由諸新的雷子證書。你須                    |
| 最大的新美质               | 255                    |            |                       |                                 |
| 最小中的民族               | 8                      |            |                       | 要繳交表格上定明的費用。                    |
| UBIBPE+              | 1.4                    |            |                       |                                 |
|                      |                        |            | illakov)              |                                 |

- 4) 顯示變更密碼視窗。
  - a. 於**原 PIN 碼**欄位,輸入現有密碼。如初次使用,請輸入**香港郵政電子證書密碼信封內** 之8位元數位密碼。
  - b. 於新PIN碼欄位,輸入新密碼。
  - c. 於確認欄位,再次輸入新密碼進行確認。
  - d. 確認進行密碼更新,再按確定完成變更。

| EnterSafe PKI 管理工具 | L - ePass2003 × | · · · · · · · · · · · · · · · · · · ·                                                                                                    |
|--------------------|-----------------|----------------------------------------------------------------------------------------------------|
| 修改ePass2003的PI     | NDE             | REALIZED AND ADDRESS                                                                                                    |
| 原PIN碼:             | ••••••          | Desired of the programmer and the set of the set of the |
| 新PIN碼:             | •••••           | 10 0                                                                                                    |
|                    | □檢查強度           | # 位款字密确提用部位於下用版题之程子指带<br>B-digit PNN is for e-Gert stored on the following storage 1334 5678                                                                                                    |
| 確認:                | ••••••          | · Of A Bittle Samerach Same                                                                                                    |
|                    | □使用軟鍵盤          |                                                                                                    |
|                    | 1 確定 1 取消       | A CONTRACTOR CONTRACTOR AND A CONTRACTOR AND A CONTRACTOR |

e. 點擊 OK 以完成步驟。

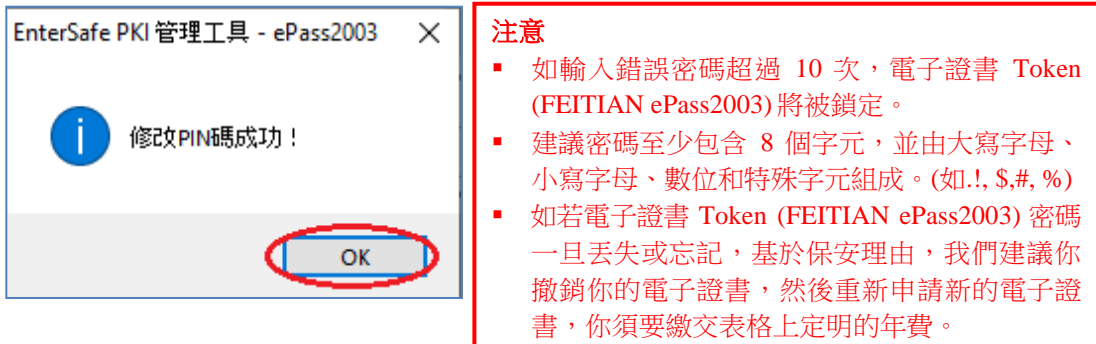